## Creating Rounded Wall Corners

Reference Number: **KB-01008** Last Modified: **August 26, 2021** 

The information in this article appliesto:

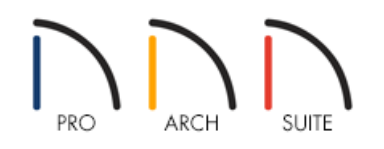

## QUESTION

I would like to create curved, rounded, or bullnose wall corners. How can I do this?

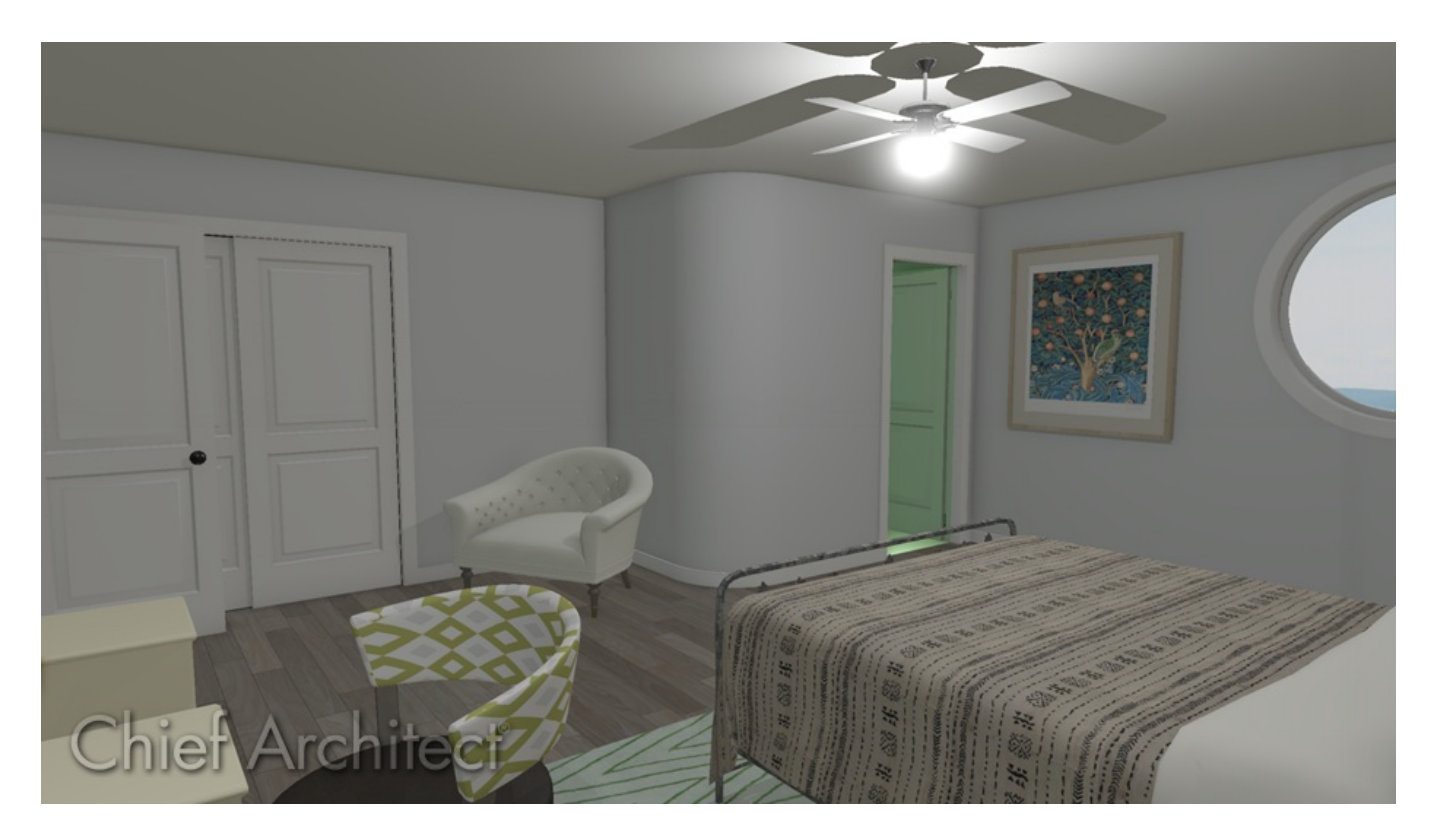

## ANSWER

Rounded and bullnose wall corners are easy to create in Home Designer by using small wall segments of curved walls where two straight walls join.

## To create rounded corners

1. First, **Zoom In** 🕀 on the wall connection that you want to change from a 90° corner to a rounded corner.

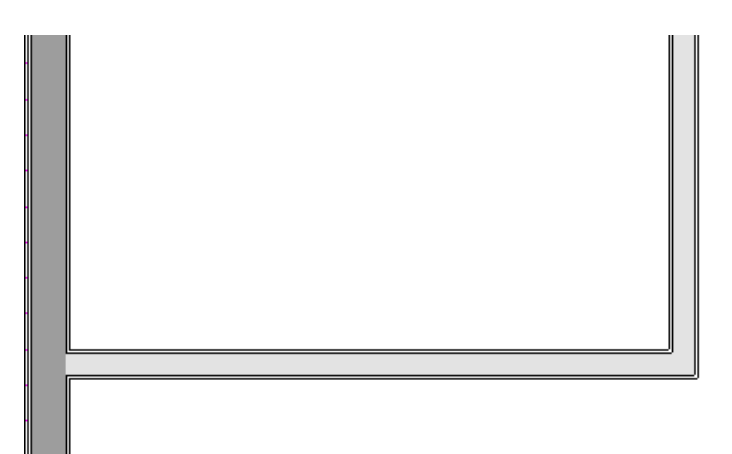

2. With the **Select Objects** tool, select the wall you'd like to break into two segments, click on the **Add Break** – edit button found in the Edit toolbar, then click to place a break on the side of the wall where the curved section will start or end.

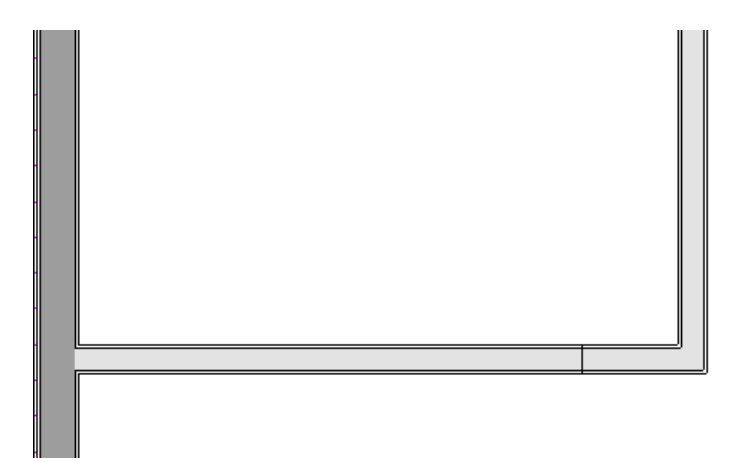

3. Using the **Select Objects**  $\geqslant$  tool, select the smaller broken wall segment and **Delete**  $\bowtie$  it.

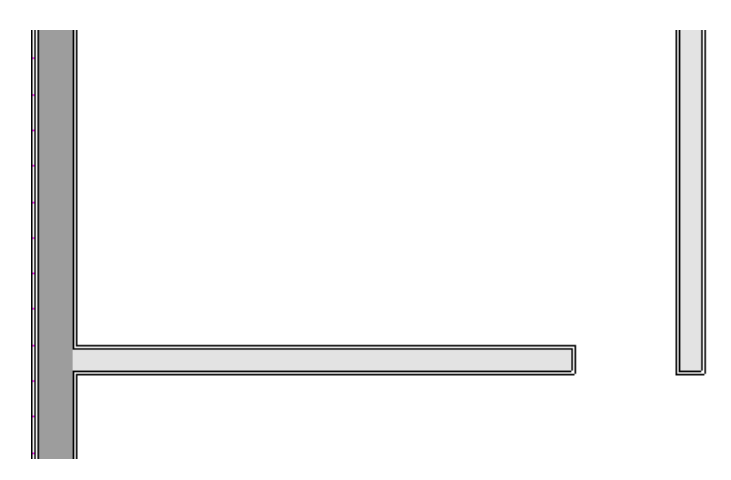

4. Follow steps 2 and 3 to remove the second unnecessary wall segment.

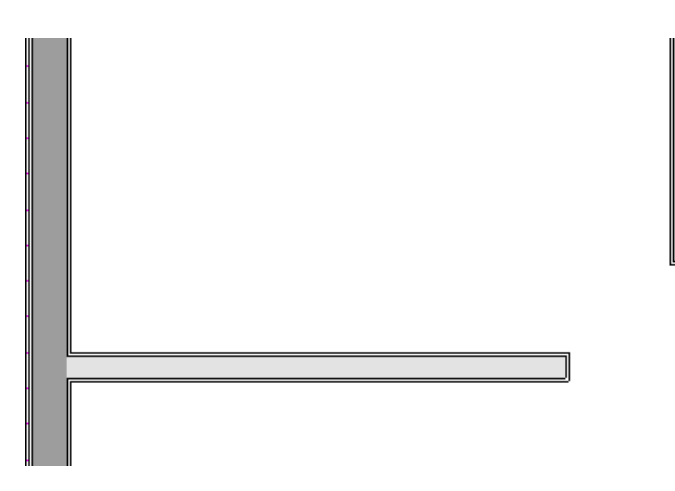

5. Select **Build> Wall> Curved Interior Wall** is or **Curved Exterior Wall** or **Curved Exterior Wall** or **Curved Exterior Wall** or **Curved Interior Wall** or **Curved Exterior Wall** or **Curved Interior Wall**.

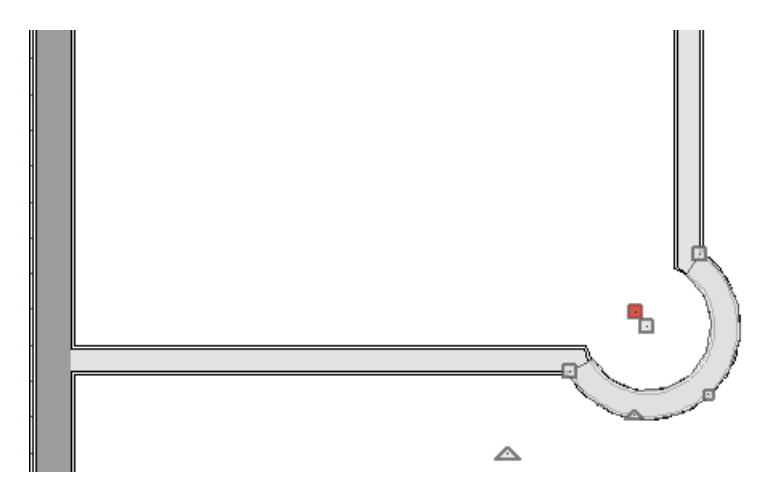

6. If necessary, use the small triangular reshape handle to change the length and location of the center without moving the endpoints.

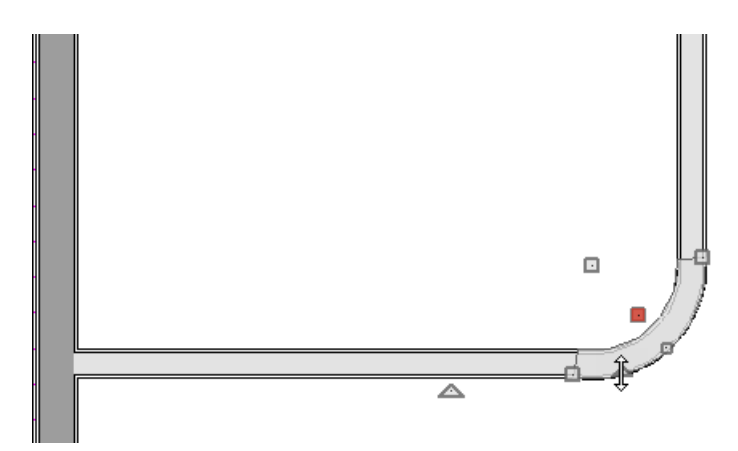

7. Take a **Camera (o)** view to see your results.

© 2003–2021 Chief Architect, Inc. All rights reserved // <u>Terms of Use (https://www.chiefarchitect.com/company/terms.html)</u> // <u>Privacy Policy</u> (https://www.chiefarchitect.com/company/privacy.html)